## A) Installation und Anmeldung mit dem CompuServe Information Manager (WinCIM 2.0 D)

- 1. Starten Sie Microsoft Windows.
- 2. Legen Sie die CD in das CD ROM-Laufwerk Ihres PCs ein.

3. Klicken Sie im Dateimanager auf die Laufwerksbezeichnung Ihres CD ROM Laufwerks; Hier finden Sie das Verzeichnis cserve.

4. Den CompuServe Information Manager (WinCIM 2.0D) mit integriertem Internet-Zugang, installieren Sie mit einem Doppelklick auf die Datei setup.exe.

Die Installation wird automatisch und menügesteuert ausgeführt. WinCIM schlägt Ihnen ein Verzeichnis vor, in dem alle dazugehörigen Dateien abgelegt werden sollen. Bestätigen Sie das Verzeichnis mit OK. Sie werden anschließend gefragt, ob Sie Klangwiedergabe wünschen und ob Sie die Anmeldedateien kopieren möchten (antworten Sie mit Ja, wenn Sie noch kein CompuServe-Mitglied sind).

Bevor Sie beginnen, lesen Sie bitte sorgfältig unsere Geschäfts- und Betriebsbedingungen im Menüpunkt Anmelden im Anmeldeprogramm. Wenn Sie unser Programm einsetzen und den CompuServe Informationsdienst anwählen, erkennen Sie diese an. Das Programm installiert sich nun selbständig und richtet eine CompuServe Programmgruppe für Sie ein. Neben dem WinCIM befindet sich in dieser Programmgruppe die Option Mitgliedschaft beantragen.

5. Wenn Sie bei CompuServe Mitglied werden möchten, klicken Sie bitte auf das Symbol Mitgliedschaft beantragen in der CompuServe Programmgruppe, um den Anmeldeprozeß zu starten (wenn Sie das Anmeldeprogramm bei der Installation noch nicht verlassen haben, können Sie auch sofort von dort aus Ihre Mitgliedschaft beantragen).

Sie werden im Dialog menügesteuert durch die Anmeldung geführt. Alle von Ihnen eingegebenen Parameter werden für die spätere Verbindung mit CompuServe gespeichert.

Bei Ihrer Anmeldung werden Sie unter anderem nach Serien- und Vertragsnummer gefragt. Diese lauten:

Seriennummer: 231164 Vertragsnummer: GRMSPECHIP

Nach erfolgreicher Übertragung der Vertrags- und Seriennummer, wird die Anmeldung automatisch fortgeführt.

Sie erhalten nun automatisch vom System Ihre persönliche zukünftige USER-ID und Ihr 10 Tage gültiges vorübergehendes Passwort, welches Sie benötigen, um in den weiteren Dienst zu gelangen. Wichtig! - Bitte schreiben Sie sich beide Angaben auf-

Im Zuge Ihrer Anmeldung generieren Sie gleichzeitig ein unbeschränktes persönliches Passwort, das nach 10 Tagen per Post an die bei der Anmeldung angegebene Adresse geschickt wird. Wichtig! - Ihre USER-ID bleibt bestehen und wird Ihnen somit nicht neu zugesandt -

Bis Sie Ihr entgültiges Passwort per Post erhalten unterliegt Ihre vorübergehendes Passwort bestimmten Zugriffsbeschränkungen auf spezielle Dienste.

6. Starten Sie nach der Anmeldung den CompuServe Information Manager (WinCIM) durch einen Doppelklick auf das WinCIM-Symbol. Mit Ihrer CompuServe User ID und Ihrem vorläufigen Paßwort können Sie den CompuServe-Informationsdienst gleich anwählen.